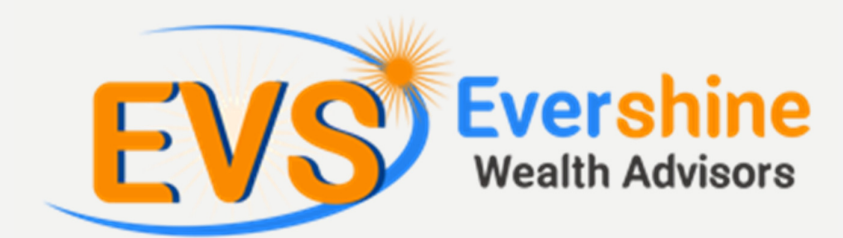

# THE ISIP BILLER REGISTRATION PROCESS

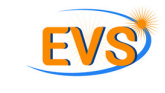

FOR ICICI BANK

Congratulations on registering for investments through Evershine Wealth Advisors. An Internet-based Systematic Investment Plan (iSIP) with EverShine Wealth Advisors will allow you to:

- Consolidate all your investments under one online account
- Manage and track the performance of all your investments online
- Avail advisory services across your portfolio of stocks, mutual fund & Insurance

To kick-start your iSIP with Evershine Wealth Advisors, you just have to complete one last step. You have to add BSE as a biller through your internet banking portal.

To guide you through this process, we have prepared this process chart for you.

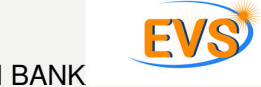

### Here's what you need to do.

## Step 1

- 1. Logon to ICICI's internet banking portal.
- 2. Sign in using your Login ID and password.
- 3. Once you've logged in, click on **'PAYMENTS & TRANSFER'**, and then select **'MANAGE BILLERS'**.

|                       | l Bank        |                                              |                                                                  | About #s   Email Us                                     | Customer Care   F                    | ind ATMBranch   Log Out       |  |
|-----------------------|---------------|----------------------------------------------|------------------------------------------------------------------|---------------------------------------------------------|--------------------------------------|-------------------------------|--|
| OVERVIEW -            | MY ACCOUNTS - | PAYMENTS & TRANSFER                          | INVESTMENTS & IN SUR                                             | ANCE - EKCLUSIN                                         | /E OFFERINGS +                       | CUSTOMER SERVICE -            |  |
| <u>^</u>              |               | P, FUND TRANSFER                             | Gillers                                                          |                                                         |                                      |                               |  |
| WELCOME BACK          | к             | BLL PAYMENTS                                 | BLL PAYVENTS                                                     |                                                         |                                      |                               |  |
| • MY PE               | ROFILE        | PREPAID RECHARGE                             |                                                                  |                                                         |                                      |                               |  |
|                       |               | RECEIVE FUNDS                                |                                                                  |                                                         |                                      |                               |  |
| MYCA                  |               | MANAGERAYEES                                 | MANAGE PAYEES                                                    |                                                         |                                      |                               |  |
| 0956:01 IST           | LOG OUT       | MANAGE BILLERS                               | other utilities                                                  | ICICI Bank Cre                                          | dit Card                             |                               |  |
| 🔶 Fund Transfe        | er +          | TRANSACTION STATUS                           |                                                                  |                                                         |                                      |                               |  |
| Bill Payment          | s +           | MANAGE YOUR TAXES                            |                                                                  | RE VISTER NOW                                           | Your ICICI Bank Visa,<br>Master Card | Amex or                       |  |
|                       | harge +       | Visa Credit Card of oth                      | er financial                                                     | American Expr                                           | ress Card of oth                     | er financial                  |  |
| Receive Fun           | nds +         | institutions                                 |                                                                  | institutions                                            |                                      |                               |  |
| 8 Manage Pay          | ees +         | REG STER NOW                                 |                                                                  | REGISTER NOW                                            |                                      |                               |  |
| 💽 Manage Bille        | ers —         |                                              |                                                                  |                                                         |                                      |                               |  |
| Register Biller       |               | through NEFT                                 | nancial institutions                                             |                                                         |                                      |                               |  |
| Confirm Biller        |               | REG STER NON Your VISA                       | Master card payment                                              |                                                         |                                      |                               |  |
| Ny Registered Billers | ,             | through N                                    | SPT                                                              |                                                         |                                      |                               |  |
| <b>•</b>              |               | Notes:<br>1. To pay your VISA Credit Card of | other tank, please use "Visa                                     | Credit Card of other finan                              | cial institutions" or "Cre           | dit Card of Other financial   |  |
| S Transaction         | status 🕂      | 2. To pay your Master Card of othe           | checking the IFSC with the Cri<br>in bank, please use "Credit Ca | edt card issuing bank.<br>rd of Other financial institu | tions through NEFT" aff              | ter checking the FSC with the |  |
| 111 Manage You        | r Taxes +     | credit card lasting bank.                    |                                                                  |                                                         |                                      |                               |  |
| 😭 My Shortcut         | s             | My Billers                                   |                                                                  |                                                         |                                      |                               |  |
| Detailed Statement    |               | My Registered Billers                        |                                                                  |                                                         |                                      |                               |  |

#### Step 2

 You will now see the following screen in front of you. Click on the 'REGISTER NOW' button under the 'Telecom, Insurance and other utilities' option.

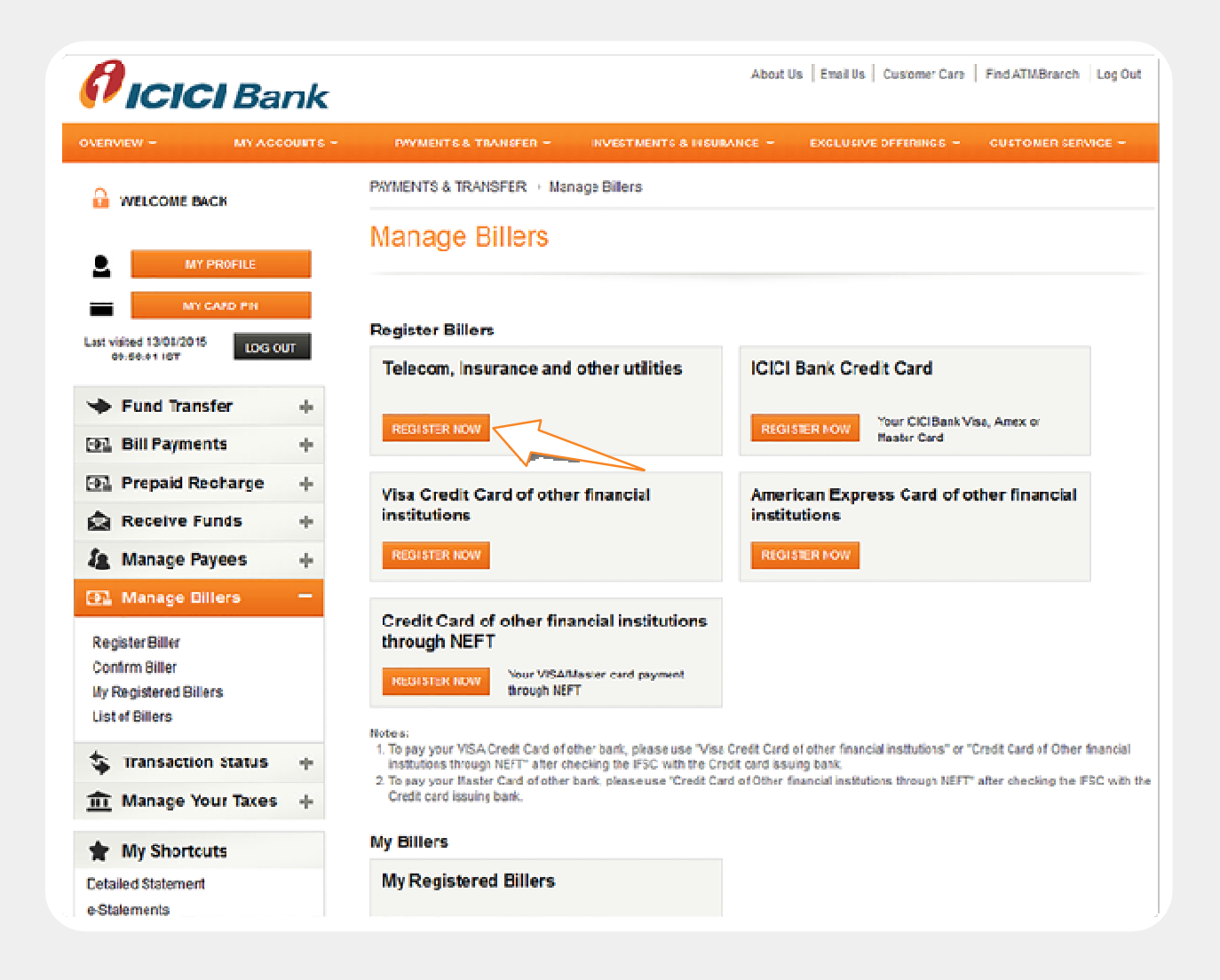

Step 3

1. Under the section, select Mutual Fund as Category.

| Register Biller                                                                                                    |                   |                   | VIEW REGISTERED BILLER LIST |
|----------------------------------------------------------------------------------------------------|-------------------|-------------------|-----------------------------|
| SELECT BILLER > DETAI                                                                                                    | LS > CONFIRMATION |                   |                             |
| Biller Name                                                                                                    |                   | SEARCH            |                             |
| Select Category                                                                                                    | Or                |                   |                             |
| Utility                                                                                                    | Telecom           | ()<br>Mutual Fund | Credit Cards                |
| (Second Second S | internet/DTH      | Demat             | Donation                    |
| Esop                                                                                                    | Education         | (in)<br>Dension   | Taxoo                       |
| ESOP                                                                                                    | Education         | Pension           | Taxes                       |

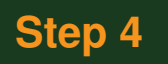

- 3. You will be shown a list of available billers. Check BSE ISIP #.
- 4. Click the **'REGISTER'** button.

| Available Billers |                                    | Displaying 1 - 10 of 34 results                          |
|-------------------|------------------------------------|----------------------------------------------------------|
| Select            |                                    | Biller Name                                              |
| ۲                 | AXIS MUTUAL FUND                   |                                                          |
|                   | Aditya Birla Sunlife Mutual Fund # |                                                          |
|                   | BNP PARIBAS MUTUAL FUND ISIP #     |                                                          |
|                   | BOI AXA MUTUAL FUND                |                                                          |
|                   | BSE ISIP #                         |                                                          |
|                   | CANARA ROBECO MUTUAL FUND          |                                                          |
|                   | DHFL Pramerica Mutual Fund #       |                                                          |
|                   | DSP Mutual Fund #                  |                                                          |
|                   | EDELWEISS MUTUAL FUND ISIP #       |                                                          |
|                   | ESSEL MUTUAL FUNDS ISIP #          |                                                          |
|                   | 1                                  | 2     3     < Previous     Next >     Go to Page:     GO |

## Step 5

1.In the following screen, enter a **'Nickname'** for the biller. Make sure it is descriptive enough so that you can identify it later.

| GENERATE CA                                                                   | RD PIN | SELECT BILLER > DETAILS > CON                                              | FIRMATION                         |
|-------------------------------------------------------------------------------|--------|----------------------------------------------------------------------------|-----------------------------------|
| Last visited 07/05/2019<br>17:09:38 IST                                       | 3 OUT  | Biller Details                                                             |                                   |
| + Fund Transfer                                                               | +      | Name                                                                       | BSE ISIP Not this Biller? Change  |
| PAY BILLS                                                                     | +      | Bill Category                                                              | Mutual Fund                       |
| Recharge                                                                      | +      | Nickname*                                                                  | BSE MANDATE                       |
| Rail ticket                                                                   | +      | Biller Type                                                                | Presentment                       |
| S My Transactions                                                             | +      | Registration Date (dd/MM/yyyy)*                                            | 07/05/2019                        |
| Manage Payees                                                                 | +      | Auto Dav Dataila                                                           |                                   |
| Manage Billers                                                                | -      | Auto Pay Details                                                           |                                   |
| Register Biller<br>Confirm Biller<br>My Registered Billers<br>List of Billers |        | Auto Pay Required*<br>Auto Pay Mode*<br>Limited Amount*                    | Yes   Yes  Select                 |
| 1 Tax Centre                                                                  | +      | Auto Pay Debit Account Number                                              | Select \$                         |
| Favourites                                                                    | +      | Consumer Identification Details                                            |                                   |
| Receive Funds                                                                 | +      |                                                                            |                                   |
| Quick Pay                                                                     | +      | Unique Registration Number*                                                | BSE ISP NUMBER                    |
| ∮ QUICK LINKS                                                                 |        | <ul> <li>I have read, understood and agree to be<br/>*mandatory</li> </ul> | e bound by the terms & conditions |
| CUSTOMIZE LINKS<br>Bank Account e-statement                                   |        | BACK                                                                       |                                   |

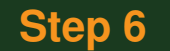

- 2. Select **'Yes'** for **'Auto Pay Required'** so that you don't have to remember to pay every month. The amount will be automatically debited from your bank account.
- 3.Select 'Full Amount' for 'Auto Pay Mode'.
- 4.Select the **'Bank Account'** with which you have registered with Evershine Wealth Advisors.
- 5. **'Unique Registration No.'** (URN) is what you had received when you registered your iSIP on the Evershine Wealth Advisors platform. Please enter that number in the URN field.
- 6. Indicate that you agree with the terms and conditions.

7.Click 'Next'.

1. In the ensuing screen, verify the entered details, and click **'SUBMIT'.** A confirmation screen will appear.

|                                                            | ank       |                                  | About Us                              | Email Us   Customer Care | Find ATM@ranch   Log Out |
|------------------------------------------------------------|-----------|----------------------------------|---------------------------------------|--------------------------|--------------------------|
| OVERVIEW - MY A                                            | CCOUNTS - | INVMENTS & TRANSFER              | - INVESTMENTIS & INSURANCE -          | EXCLUSIVE OFFERINGS -    | CUSTOMER SERVICE         |
| G WELCOME BACK                                             |           | PAYMENTS & TRANSFER > Ma         | nage Billers → Preview Confirmation D | etails                   |                          |
|                                                            |           | Preview Confirma                 | ation Details                         | VIEW                     | REGISTERED GILLER LIST   |
| MY CARD PIN                                                |           | SELECT BILLER > DETA             |                                       |                          |                          |
| Last visited 13/08/2015<br>18:56:00 IST                    | SOUT      | Biller Details                   |                                       |                          |                          |
| + Fund Transfer                                            |           | Name                             | ICICI PRUDENTIAL MUTUAL FUND          |                          |                          |
| Bill Payments                                              | +         | Nickname                         | iSIP                                  |                          |                          |
| 🙆 Prepaid Recharge                                         | +         | BillerType                       | Presentment                           |                          |                          |
| Receive Funds                                              | +         |                                  |                                       |                          |                          |
| A Manage Payees                                            | +         | Auto Pay Details                 |                                       |                          |                          |
| @1 Manage Billers                                          | -         | Auto Pay Required                | Yes                                   |                          |                          |
| Register Biller                                            |           | Auto Pay Moce                    | Full Amount                           |                          |                          |
| Confirm Biller<br>My Registered Billers<br>List of Billers |           | Auto Pay Debit Account<br>Number |                                       |                          |                          |
| S Transaction Status                                       | • +       | Consumer Identification          | Details                               |                          |                          |
| m Manage Your Taxe                                         | • +       | Unique Registration No           | UMRNO                                 |                          |                          |
| A My Shortcuts                                             |           | ~                                |                                       |                          |                          |
| Detailed Statement<br>e-Statements<br>Funds Transfer       |           | EDIT                             |                                       |                          |                          |

You now need to approve the biller using a One Time Password (OTP) that will be sent on your bank-registered number. You should receive the OTP within 15 minutes of registering the biller. For this:

#### 1.Go to the 'Manage Billers' screen.

2.At the bottom of the page, you will see the **'My Registered Billers'** option. Click on the **'View'** button.

| MY PROFILE                                                                    |        | manago Billoro                                                                                                    |                                                                                                    |  |  |
|-------------------------------------------------------------------------------|--------|----------------------------------------------------------------------------------------------------|----------------------------------------------------------------------------------------------------|--|--|
| му сало ри                                                                    |        | Register Billers                                                                                                    |                                                                                                    |  |  |
| Log 0<br>09:5801 IST                                                          | т      | Telecom, Insurance and other utilities                                                                                                    | ICICI Bank Credit Card                                                                                   |  |  |
| + Fund Transfer                                                               | 4      |                                                                                                    | Your CICI Bank Visa Amey or                                                                              |  |  |
| 💽 Bill Payments                                                               |        | REGISTER NOW                                                                                                    | REGISTER NOW Naster Card                                                                                 |  |  |
| 💽 Prepaid Recharge                                                            | $\Phi$ | Visa Credit Card of other financial                                                                                                    | American Express Card of other financial                                                                 |  |  |
| a Receive Funds                                                               | φ.     | institutions                                                                                                    | institutions                                                                                             |  |  |
| S Manage Payees                                                               | $\Phi$ | REGISTER NOW                                                                                                    | REGISTER NOW                                                                                             |  |  |
| 💽 Manage Billers                                                              | -      |                                                                                                    |                                                                                                    |  |  |
| Reçister Biller<br>Corfirm Biller<br>My Registered Billers<br>List of Billers |        | Credit Card of other financial institutions<br>through NEFT<br>Your VISAMaster card payment<br>through NEFT                                                                                                    |                                                                                                    |  |  |
| 💲 Transaction Status                                                          | $\Phi$ | <ol> <li>To pay your VISA Credt Card of other bank, please use "Visa<br/>institutions through NEIT" after checking the IFSC with the Cre<br/>institutions through NEIT" after checking the IFSC with the Cre<br/>institutions through NEIT" after checking the IFSC with the IFSC with the Cre<br/>institutions through NEIT" after checking the IFSC with the Cre<br/>institutions through NEIT" after checking the IFSC with the Cre<br/>institutions through NEIT" after checking the IFSC with the Cre<br/>institutions through NEIT" after checking the IFSC with the Cre<br/>institutions through NEIT" after checking the Cre<br/>institutions through NEIT" after checking the Cre<br/>ins</li></ol> | Crecit Card of other financial institutions" or "Credit Card of Other financi<br>dit card issuing basis. |  |  |
| 🟦 Manage Your Taxes                                                           |        | 2. To pay your Master Card of other bank, please use "Credit Car<br>Credit card issuing bank.                                                                                                    | o or other mancal instructors through NEFT" after clecking the PSC wi                                    |  |  |
| * My Shortcuts                                                                |        | Ny Billers                                                                                                    |                                                                                                    |  |  |
| Detailed Statement<br>e-Statements<br>Funcis Transfer<br>Bill Payments        |        | My Register fillers                                                                                                    |                                                                                                    |  |  |
| Prepaid Recharge<br>Paymentto ICICI Bank Credit Ca                            | ard    |                                                                                                    |                                                                                                    |  |  |
|                                                                               |        |                                                                                                    |                                                                                                    |  |  |

- 1. You will see the following screen. Select the biller from the list of **'Pending Registrations'.**
- 2. Enter the OTP you've received by SMS inside the **'Unique Reference Number'** box.
- 3. Click the 'CONFIRM' button.

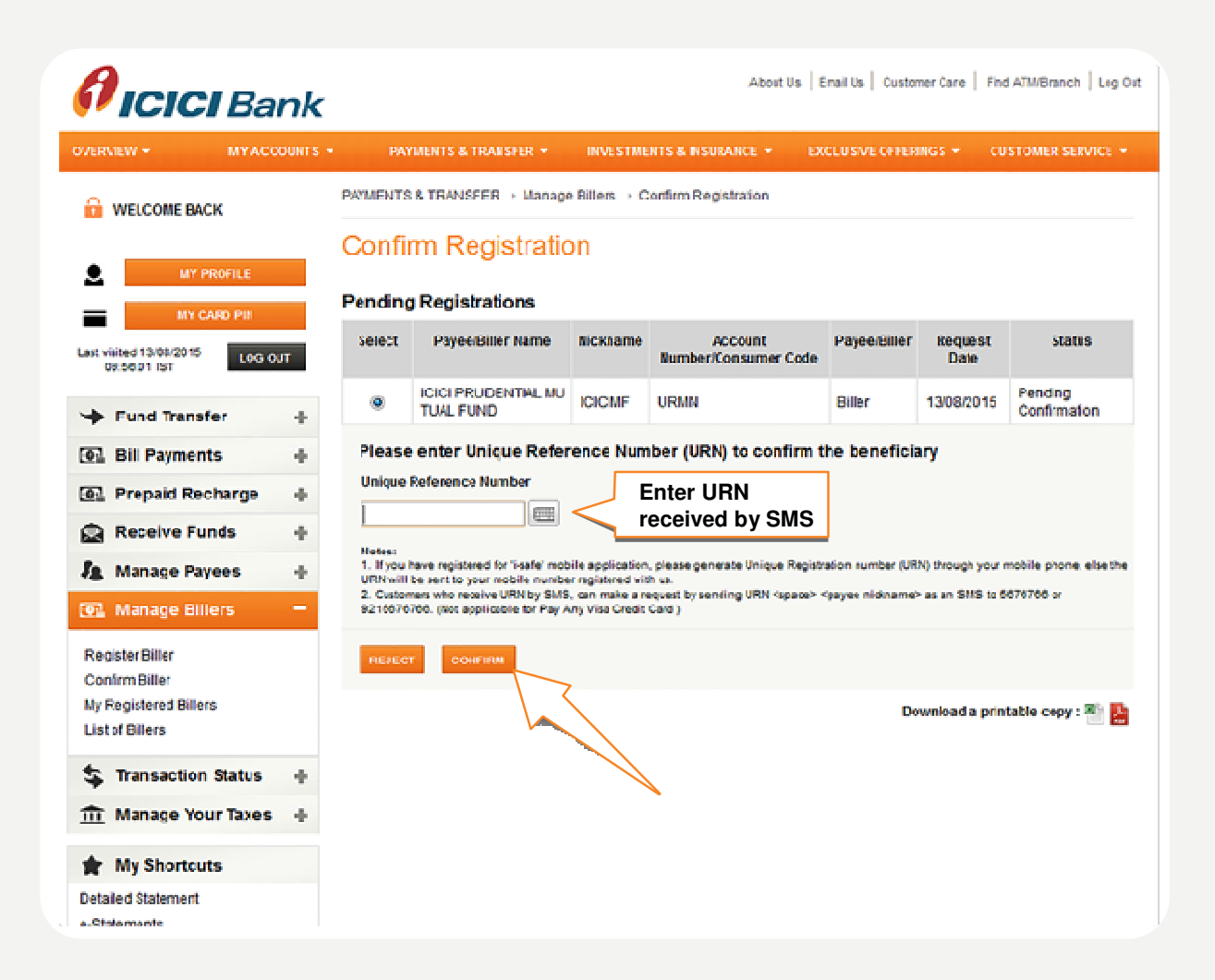

4. A confirmation screen will appear. You can take a printout, or save the confirmation screen for future reference.

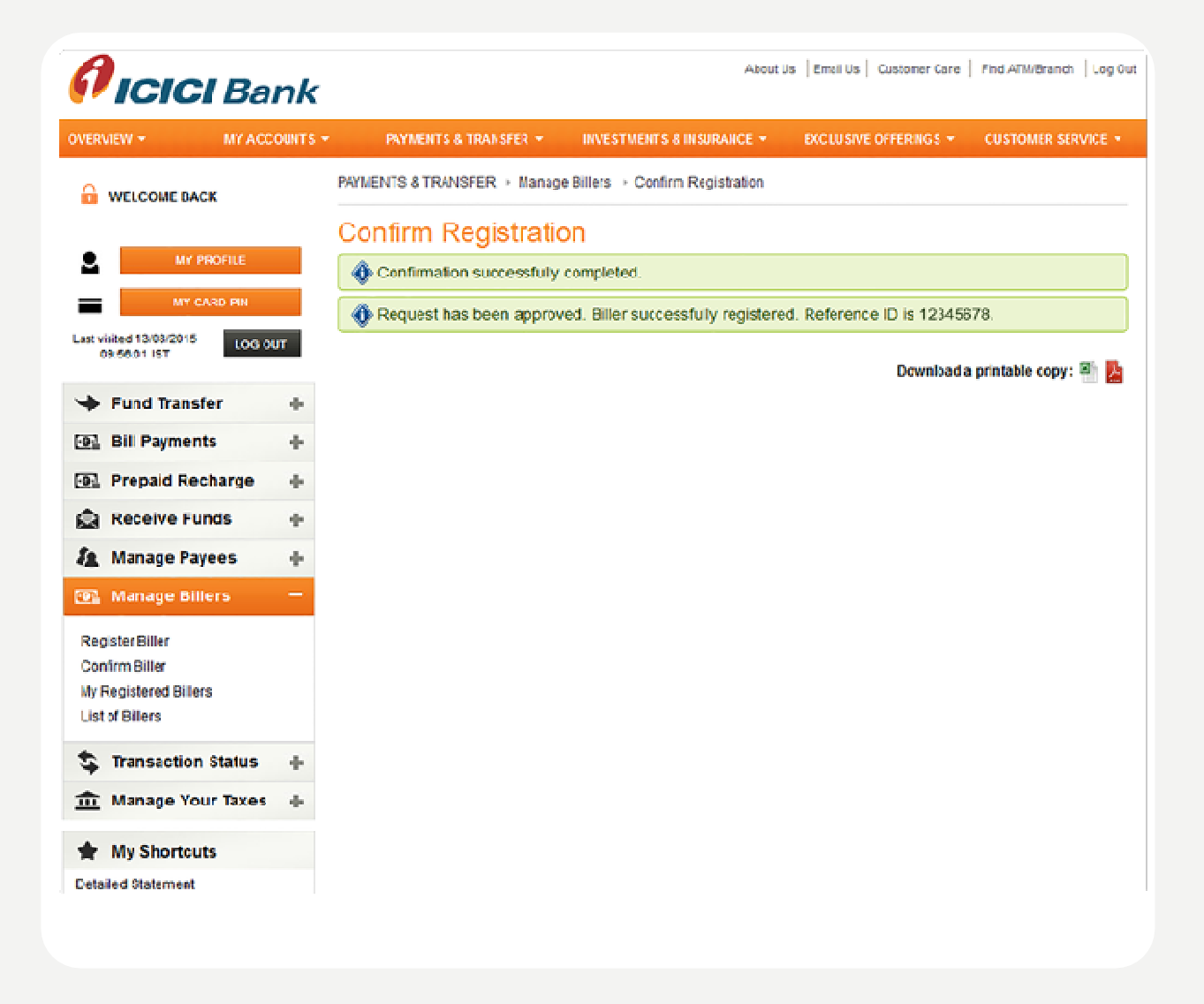

Congratulations! Your iSIP is now set up. Be sure to renew, or extend your iSIP before it expires.

#### **Happy investing!**